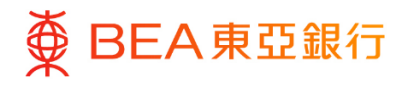

**东亚企业网上银行** 电子直接付款授权

东亚银行有限公司(「东亚银行」)编制本文件以提供东亚企业网上银行服务的一般使用 指引。虽然资料已力求准确,惟东亚银行对所载资料的准确性、完整性、充足性及可用性 不会作任何明示、暗示或法定陈述或保证,亦不承担任何责任。

东亚银行有限公司

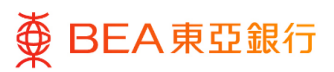

| 目录 |  |
|----|--|
|    |  |

| 1. 电子直接付款授权摘要 | 3  |
|---------------|----|
| 2. 设立电子直接付款授权 | 5  |
| 3. 确认电子直接付款授权 | 9  |
| 4. 拒绝电子直接付款授权 | 13 |
| 5. 暂停电子直接付款授权 | 17 |
| 6. 恢复电子直接付款授权 | 21 |
| 7. 终止电子直接付款授权 | 25 |
| 8. 编辑电子直接付款授权 | 29 |

< | < | < |

# 1. 电子直接付款授权摘要

用户可查询及下载其电子直接付款授权纪录 / 详情。

如何找到该功能

a. 主页 > 转账 > 电子直接付款授权 > 电子直接付款授权摘要

| 菜单                                      | × | < 转账        | × | < 电子直接 ×    |  |
|-----------------------------------------|---|-------------|---|-------------|--|
| <b>盗</b> 账户                             | > | 至已登记账户及我的账户 |   | 设立新电子直接付款授权 |  |
| 중 转账                                    | > | 至未登记账户      |   | 电子直接付款授权摘要  |  |
| <b>」</b> 账单缴费                           | > | 查询          | > |             |  |
| Land Land Land Land Land Land Land Land | > | 我的最爱        |   |             |  |
| ❸ 外汇                                    |   | 电子直接付款授权    | > |             |  |
| ☺ 其他                                    | > |             |   |             |  |
| 💪 账户设置                                  | > |             |   | -           |  |
| ₩箱                                      | > |             |   |             |  |

#### b. 快速搜寻 > 输入「电子直接付款授权」

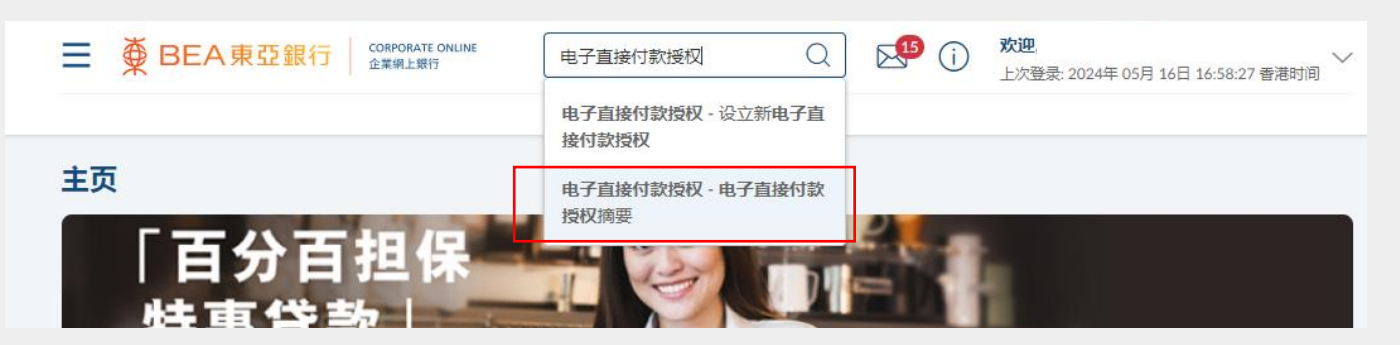

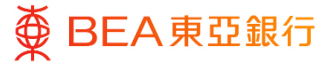

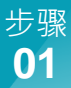

### 查询

- 选择/输入搜寻条件,然后 点击「搜寻」继续查阅电 子直接付款授权纪录。
- 点击「下载」以收取 CSV 格式的电子直接付款授权 纪录。
- 点击相应纪录的操作按钮 以提交要求,包括编辑、 暂停及恢复、或终止。

| 电子直接付款授权摘要                                   |                                                                                       |
|----------------------------------------------|---------------------------------------------------------------------------------------|
| 公司名称                                         |                                                                                       |
| 全部 🗸                                         |                                                                                       |
| 提取账户                                         |                                                                                       |
| 全部                                           | $\sim$                                                                                |
| 状况                                           |                                                                                       |
| 全部 ~                                         |                                                                                       |
| 开始日期                                         |                                                                                       |
|                                              | <b> </b>                                                                              |
| 结束日期                                         |                                                                                       |
| •                                            | <b></b>                                                                               |
| ○ 直至另行通知                                     |                                                                                       |
| 选择                                           |                                                                                       |
| 选择 シン                                        |                                                                                       |
| 输入搜寻筛选                                       |                                                                                       |
| 以下摘要列出已由授权签署人发送及/或由商<br>人签署及/或送出的电子直接付款授权记录, | 户/NADEALI的男子直動的対抗なに走。 満注意が可以差面过去1年約日取得に把他的助子直動的対抗なに走。如果差看来已接取送着<br>清晰走主流上的が読む日本室ロハン耳。 |

| 商户/机构/备注/授权编号                                                              | 付款限额 /次数            | 开始日期             | 到期日期       | 提取账户      | 状况                | 执行工作     |
|----------------------------------------------------------------------------|---------------------|------------------|------------|-----------|-------------------|----------|
| EDDA CAP/<br>672/SIM2024051410581<br>9431/<br>672/SIM2024051410581<br>9431 | 1050.00 港币 /每年      | 2024年 5月 14<br>日 | 直至另行通知     | 015<br>70 | 已拒绝               | :        |
| NII/ NII/<br>015/MNDT00025982                                              | 1600.00 港币 /每月      | 2024年 5月 14<br>日 | 直至另行通知     | 015<br>70 | 已拒绝               | :        |
| NII/ NII/<br>015/MNDT00025983                                              | 5100.00 港币 /每年      | 2024年 5月 13<br>日 | 直至另行通知     | 015<br>70 | 已拒绝               | :        |
| name2/ reg017/<br>015/MNDT00025951                                         | 2300.00 港币 /每周      | 2024年 5月 04<br>日 | 直至另行通知     | 015<br>70 | 已终止               | :        |
| name2/ reg033/<br>015/MNDT00025949                                         | 2219.00 港币 /每两<br>周 | 2024年 5月 04<br>日 | 直至另行通知     | 015<br>70 | 生效<br>您已恢复<br>待确认 | :        |
| name2/ regsc008/<br>015/MNDT00025948                                       | 3000.00 港币 /每两<br>周 | 2024年 5月 04<br>日 | 直至另行通知     | 015<br>70 | 已暂停               | :        |
| 672 Customer Name FPS<br>ID MRCH/ regtc011/<br>015/MNDT00025947            | 2225.00 港币 /每半<br>年 | 2024年 5月 04<br>日 | 直至另行通知     | 015<br>70 | 生效                | :<br>(## |
| Merchant 672/ reg01/<br>015/MNDT00025946                                   | 1038.00 港币 /每年      | 2024年 5月 04<br>日 | 直至另行通知     | 015<br>70 | 生效                | 暫停       |
| TEST/<br>672/SIM2024041210302<br>6913/<br>672/SIM2024041210302<br>6913     | 5600.00 港币 /每月      | 2024年 4月 12<br>日 | 直至另行通知     | 015<br>70 | 已拒绝               | 终止<br>:  |
| *TBNAME 2515/ edda1/<br>015/MNDT00025598                                   | 港币 238.00 /每周       | 2024年 3月 25<br>日 | 直至另行通知     | 015<br>70 | 待确认设置             | :        |
| 下载                                                                         |                     |                  |            |           |                   |          |
| 此直接付款授权非由电子直接付款                                                            | 对授权服务建立。如欲更改、1      | 督停、恢复或终止,请亲      | 临任何东亚银行分行办 | 理.        |                   |          |

捜索 取消 重置

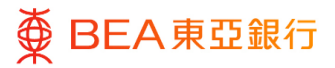

### 2. 设立电子直接付款授权

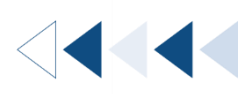

用户可设立指示,向机构/商户经常付款。当机构/商户接受用户的电子直接付款授权申请,此电子直接付款授权指示便会即时生效。

#### 如何找到该功能

a. 主页 > 转账 > 电子直接付款授权 > 设立新电子直接付款授权

| 菜单                                      | × | く 转账        | × | く 电子直接 ×    |  |
|-----------------------------------------|---|-------------|---|-------------|--|
| <b>谷秋</b> 账户                            | > | 至已登记账户及我的账户 |   | 设立新电子直接付款授权 |  |
| <b>香</b> 转账                             | > | 至未登记账户      |   | 电子直接付款授权摘要  |  |
| <b>」</b> 账单缴费                           | > | 查询          | > |             |  |
| Land Land Land Land Land Land Land Land | > | 我的最爱        |   |             |  |
| ☞ 外汇                                    |   | 电子直接付款授权    | > |             |  |
| ☺ 其他                                    | > |             |   |             |  |
| 🍰 账户设置                                  | > |             |   | •           |  |
| ☑ 邮箱                                    | > |             |   |             |  |

#### b. 快速搜寻 > 输入「电子直接付款授权」

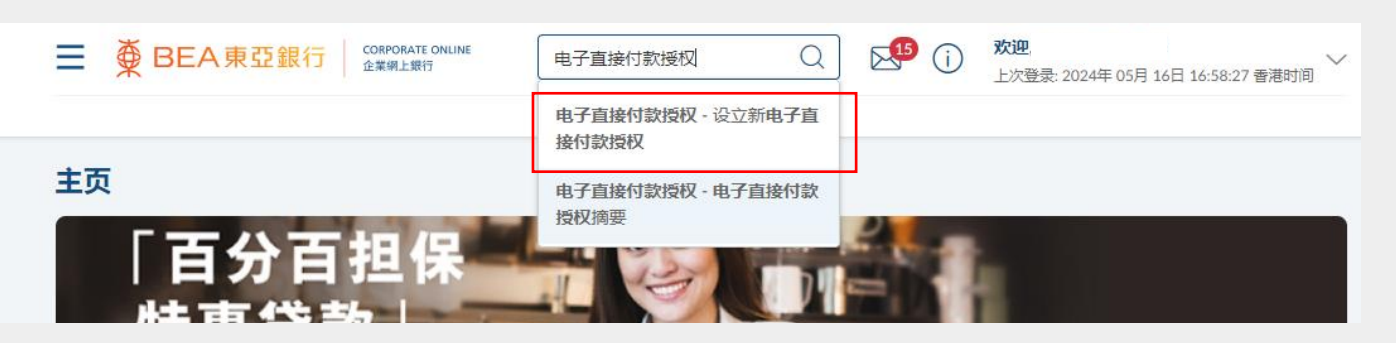

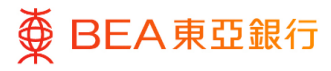

# 开始

- 选择 / 输入各栏位的指示
   详情,包括
  - 提取账户
  - 货币
  - 付款限额
  - 付款次数
  - 开始日期
  - 到期日期
  - 商户/机构
  - 备注
- 2. 同意条款及细则。
- 3. 点击「提交」以继续。

| 设立新电子直接付款授权             |               |                              |   |
|-------------------------|---------------|------------------------------|---|
| 公司名称                    |               |                              |   |
| -18回20-4-5              | 46 <b>-</b> 7 |                              |   |
| 提取账户<br>015- (企业综合理     | 货巾<br>港市 ∨    |                              |   |
| 财 - 储蓄(结单)账户)           |               |                              |   |
| 付款限额                    |               |                              |   |
| 港市 🗸 5,570              |               |                              |   |
| 付款次数                    |               |                              |   |
| 每季 🗸                    |               |                              |   |
| 开始日期                    |               |                              |   |
| 2024年 6月 03日            | =             |                              |   |
| 到期日期                    |               |                              |   |
| 0                       |               |                              |   |
|                         |               |                              |   |
| ● 直至另行通知                |               |                              |   |
| 商户/机构                   |               |                              |   |
| ○ 选择商户/机构               |               |                              |   |
| ○ 选择账户代码                |               |                              |   |
|                         |               |                              |   |
|                         |               |                              |   |
| 672                     |               | 注:<br>不支持中文字符。               |   |
| 1110名称                  |               | Holl Rocher Const I Munde    |   |
| ABC公司                   |               |                              |   |
| <b>夕</b> 汁              |               |                              |   |
| <b>単注</b><br>ABC        |               |                              |   |
|                         |               |                              |   |
| ✔ 本人 (等) 确认本人 (等) 已阅读、明 | 伯及同意电子直接      | 安付款授权服务条款及细则及对本人 (等) 具有约束力。  | ] |
| 演曲足座户/组织已在基現行注册为由子言接付着  | 的将权服务商户/组织    | 3 并已激活物使支付系统记制图 旅动由活导码和/成电船线 |   |
| 业,                      |               |                              |   |
|                         |               |                              |   |
| 提交取消                    |               |                              |   |
| 银行代码 银行名称               |               |                              |   |
| 003 這打银行(香港)有限公司        |               |                              |   |
| 004 香港上海汇丰银行有限公司        |               |                              |   |
| 005 法国东方汇理银行            |               |                              |   |
| 006 花旗银行 香港 分行          |               |                              |   |
| 007 摩根大通银行              |               |                              |   |
| 009 中国建设银行(亚洲)职份有限      | 最小(m)         |                              |   |

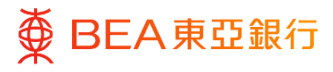

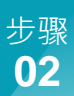

# 夏核

- 1. 复核详细内容。
- 点击「确认」以继续,并
   由批核者批核(如适
   用)。
- 点击「取消」以返回主目 录。
- 4. 点击「返回」以编辑指示 内容。

| 设立新电子直接付款授权                             |
|-----------------------------------------|
| ● 复核<br>您已发起申请设立新电子直接付款接权。请于继续之前复核洋细信息。 |
| 公司名称                                    |
| 提取账户<br>015- (企业综合理财 - 储蓄(得单)账户)        |
| 付款限额<br>港形5.570.00                      |
| 付款次数<br>每季                              |
| <b>开始日期</b><br>2024年 6月 03日             |
| 到期日期<br>直至另行通知                          |
| 账户号码<br>672                             |
| <b>账户名称</b><br>ABC公司                    |
| <b>督注</b><br>ABC                        |
| 服务费<br>港市10.00                          |
| <b>输入</b> 取消 适回                         |

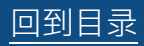

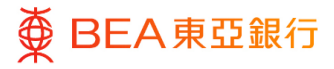

- 1. 已成功提交指示。
- 必须经过批核 / 拒绝流 程,以完成设立指示。有 关流程之详情,请参阅 「<u>批核流程</u>」指南。

| 设立新电子直接付款授权                             |
|-----------------------------------------|
| ◎ 输认<br>您的 设立新电子直接付款接权 申请已发送进行批核。       |
| 交易参考编号<br>0306C66E046B                  |
| <b>状态</b><br>得批核                        |
| 公司名称                                    |
| <b>提取账户</b><br>015- (企业综合理财 - 储蓄(吨单)账户) |
| <b>付款限额</b><br>港市5.570.00               |
| 付款次数<br>每季                              |
| <b>开始日期</b><br>2024年 6月 03日             |
| 到期日期<br>直至另行通知                          |
| <b>账户号码</b><br>672                      |
| 账户名称<br>ABC公司                           |
| 备注<br>ABC                               |
| 服务费<br>港市10.00                          |
| で一づ?                                    |
| <b></b><br>返回主页                         |
| 批核                                      |

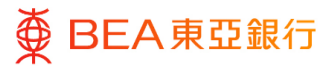

### 3. 确认电子直接付款授权

用户可确认由商户 / 机构发出的电子直接付款授权指示。

如何找到该功能

主页 > 转账 > 电子直接付款授权 > 电子直接付款授权摘要 > 点击「确认」

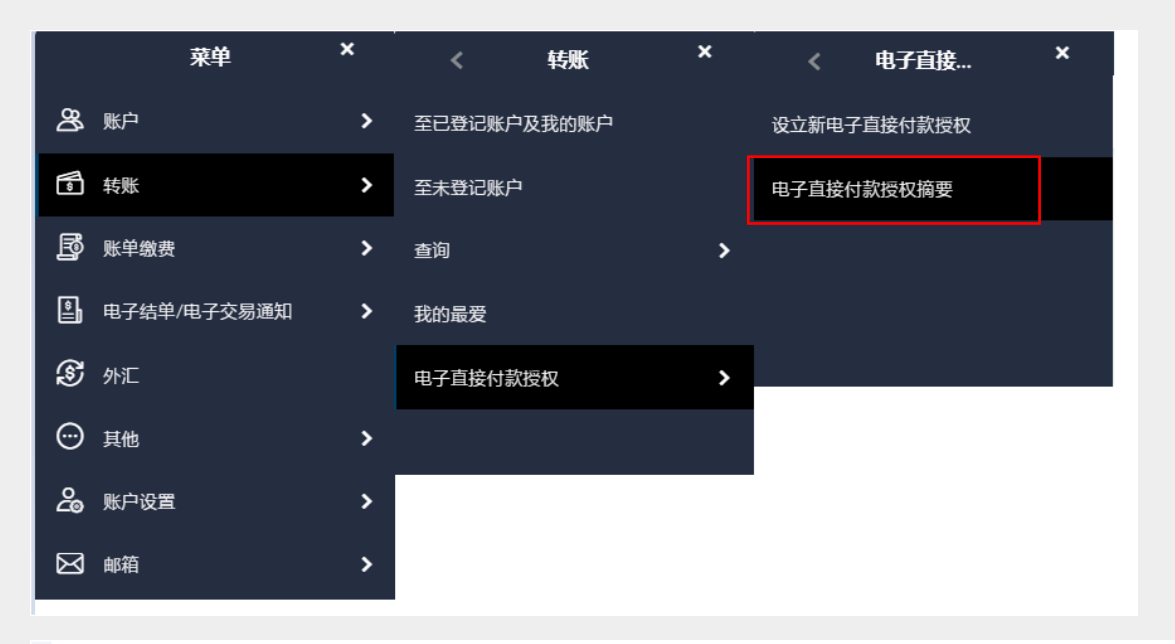

| TEST/<br>672/SIM2024032517391<br>7880/<br>672/SIM2024032517391<br>7880     | 5501.00 港币 /每月 | 2024年 3月 25<br>日 | 直至另行通<br>知 | 生效    | :  |
|----------------------------------------------------------------------------|----------------|------------------|------------|-------|----|
| EDDA CAP/<br>672/SIM2024051410581<br>9431/<br>672/SIM2024051410581<br>9431 | 1050.00 港币 /每年 | 2024年 5月 14<br>日 | 直至另行通<br>知 | 待您的确认 | 确认 |
| Prime Customer/ edda2/<br>015/MNDT00025602                                 | 452.00 港币 /每月  | 2024年 3月 25<br>日 | 直至另行通<br>知 | 待确认设置 | 拒绝 |

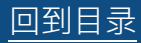

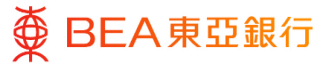

# 开始

 于个别电子直接付款授权 指示的「执行工作」项下 点击「确认」,以查阅由 商户/机构发出的请求。

| TEST/<br>672/SIM2024032517391<br>7880/<br>672/SIM2024032517391<br>7880     | 5501.00 港币 /每月 | 2024年 3月 25<br>日 | 直至另行通<br>知 | 015<br>0 | 生效    | :       |
|----------------------------------------------------------------------------|----------------|------------------|------------|----------|-------|---------|
| EDDA CAP/<br>672/SIM2024051410581<br>9431/<br>672/SIM2024051410581<br>9431 | 1050.00 港币 /每年 | 2024年 5月 14<br>日 | 直至另行通<br>知 | 015<br>0 | 待您的确认 | :<br>确认 |
| Prime Customer/ edda2/<br>015/MNDT00025602                                 | 452.00 港币 /每月  | 2024年 3月 25<br>日 | 直至另行通<br>知 | 015<br>0 | 待确认设置 | 拒绝<br>• |
| *TBNAME 2515/ edda1/<br>015/MNDT00025598                                   | 238.00 港币 /每周  | 2024年 3月 25<br>日 | 直至另行通<br>知 | 015<br>0 | 待确认设置 | :       |
| 下载                                                                         |                |                  |            |          |       |         |
| 此直接付款授权非由电子直接付款                                                            | 授权服务建立。如欲更改、暂得 | 9、恢复或终止,请亲临6     | 壬何东亚银行分行办理 | Ē.       |       |         |

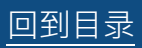

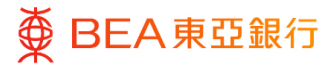

复核

- 1. 复核详细内容。
- 2. 同意条款及细则。
- 点击「确认」以接受请 求。
- 点击「取消」以返回主目
   录。
- 点击「返回」以转至电子 直接付款授权摘要页面。

| 确认电子直接付款授权                                                |
|-----------------------------------------------------------|
| 夏核<br>您已发起申请确认电子直接付款接収,请于继续之前复核详细信息。                      |
| 公司名称                                                      |
| 提取账户<br>015- (企业综合理时 · 储蓄调单)账户)                           |
| 援权编号<br>672/SIM20240514105819431                          |
| 付款限額<br>港市1.050.00                                        |
| 付款次数<br>每年                                                |
| <b>开始日期</b><br>2024年 5月 14日                               |
| 到期日期<br>直至另行思知                                            |
| <b>账户号码</b><br>67212345678                                |
| 账户名称<br>EDDA CAP                                          |
| <b>备注</b><br>672/SIM20240514105819431                     |
| ☑ 本人 (等) 输认本人 (等) 已阅读、明白及同會电子自動针欲授权服务条款及细则及对本人 (等) 具有约束力。 |
| <b>柳认</b> 取消 返回                                           |

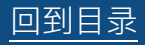

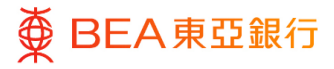

- 1. 已成功提交指示。
- 必须经过批核 / 拒绝流 程,以完成设立指示。有 关流程之详情,请参阅 「<u>批核流程</u>」指南。

| 确认电子直接付款授权                              |
|-----------------------------------------|
| ◆ 输入<br>您的确认电子直接付款受权申请已发送出行批核。          |
| 交易参考编号<br>1405668790C6                  |
| <b>状态</b><br>待批核                        |
| 公司名称                                    |
| 提取账户<br>015- (企业综合運动 - 储蓄对电影声)          |
| <b>授权编号</b><br>672/SIM20240514105819431 |
| 付款限额<br>港市1.050.00                      |
| 付款次数<br>每年                              |
| <b>开始日期</b><br>2024年 5月 14日             |
| 到期日期<br>直至另行意知                          |
| <b>账户号码</b><br>67212345678              |
| 账户名称<br>EDDA CAP                        |
| 备注<br>672/SIM20240514105819431          |
| (원-지                                    |
| 「 <u>」</u><br>通回主页                      |
|                                         |

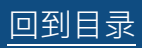

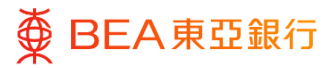

# 4. 拒绝电子直接付款授权

用户可拒绝由商户 / 机构发出的电子直接付款授权指示。

如何找到该功能

主页 > 转账 > 电子直接付款授权 > 电子直接付款授权摘要 > 点击「拒绝」

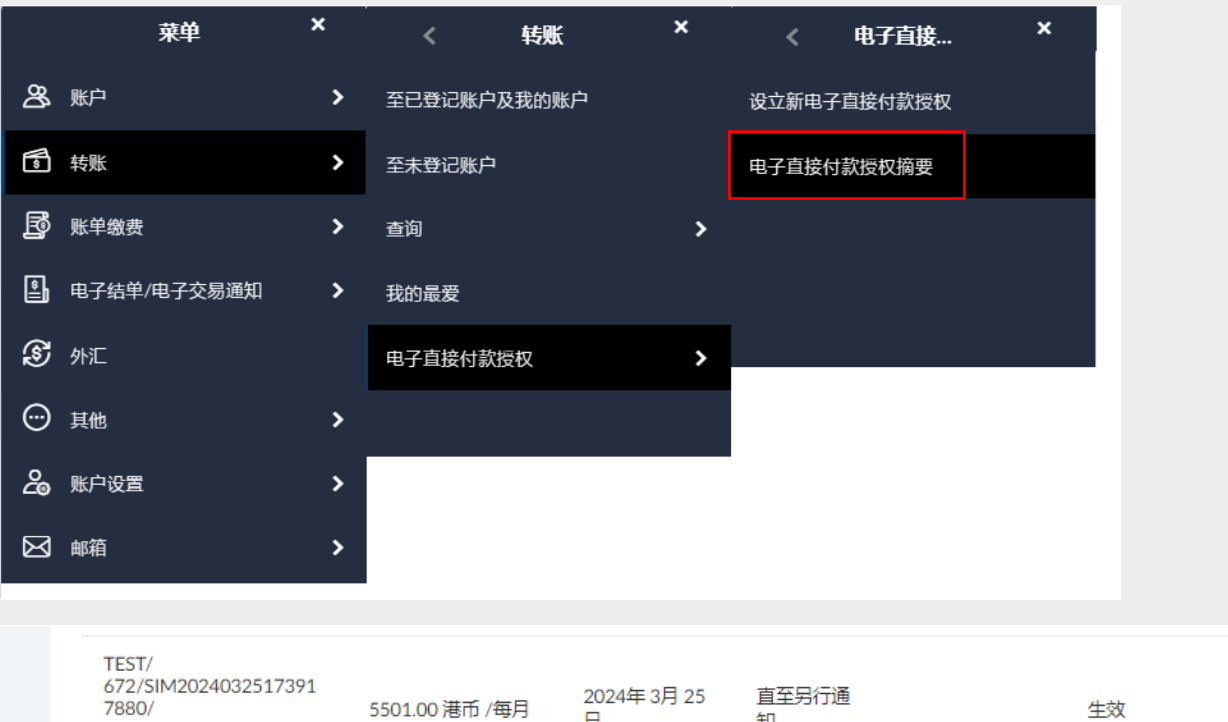

| 7880/<br>672/SIM2024032517391<br>7880                                      | 5501.00 港币 /每月 | 2024年 3月 25<br>日 | 且主労行通<br>知 | 生效    | :    |
|----------------------------------------------------------------------------|----------------|------------------|------------|-------|------|
| EDDA CAP/<br>672/SIM2024051410581<br>9431/<br>672/SIM2024051410581<br>9431 | 1050.00 港币 /每年 | 2024年 5月 14<br>日 | 直至另行通<br>知 | 待您的确认 | : 确认 |
| Prime Customer/ edda2/<br>015/MNDT00025602                                 | 452.00 港币 /每月  | 2024年 3月 25<br>日 | 直至另行通<br>知 | 待确认设置 | 拒绝   |

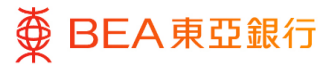

# 开始

 于个别电子直接付款授权 指示的「执行工作」项下 点击「拒绝」以查阅由商 户/机构发出的请求。

| TEST/<br>672/SIM2024032517391<br>7880/<br>672/SIM2024032517391<br>7880     | 5501.00 港币 /每月 | 2024年 3月 25<br>日 | 直至另行通<br>知 | 015<br>0 | 生效    | :       |
|----------------------------------------------------------------------------|----------------|------------------|------------|----------|-------|---------|
| EDDA CAP/<br>672/SIM2024051410581<br>9431/<br>672/SIM2024051410581<br>9431 | 1050.00 港币 /每年 | 2024年 5月 14<br>日 | 直至另行通<br>知 | 015<br>0 | 待您的确认 | :<br>确认 |
| Prime Customer/ edda2/<br>015/MNDT00025602                                 | 452.00 港币 /每月  | 2024年 3月 25<br>日 | 直至另行通<br>知 | 015<br>0 | 待确认设置 | 拒绝      |
| *TBNAME 2515/ edda1/<br>015/MNDT00025598                                   | 238.00 港币 /每周  | 2024年 3月 25<br>日 | 直至另行通<br>知 | 015<br>0 | 待确认设置 | :       |
| 下载                                                                         |                |                  |            |          |       |         |

回到目录

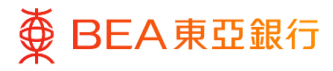

1. 复核详细内容。

复核

- 2. 同意条款及细则。
- . . . . . . . . . .
- 点击「确认」以拒绝请 求。
- 点击「取消」以拒绝请 求。
- 点击「返回」转至电子直 接付款授权摘要页面。

| 拒绝电子直接付款授权                                                |
|-----------------------------------------------------------|
| ● 复核<br>您已发起申请拒绝电子直接付款接权,请于继续之前复核学细信息。                    |
| 公司名称                                                      |
| 提取账户<br>015- (企业结合通时-储蓄明电闸)所户)                            |
| 授权编号<br>672/SIM20240514105619431                          |
| 付款限额<br>港市1,050.00                                        |
| 付款次数<br>每年                                                |
| <b>开始日期</b><br>2024年 5月 14日                               |
| 到期日期<br>直至另行通知                                            |
| <b>账户号码</b><br>6721                                       |
| 账户名称<br>EDDA CAP                                          |
| <b>备注</b><br>672/SIM20240514105819431                     |
| ☑ 本人 (等) 确认本人 (等) 已刷读、明白及同意电子直接付款限的服务条款及细则吸对本人 (等) 具有约束力。 |
|                                                           |

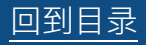

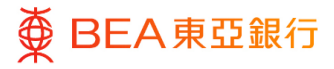

- 1. 已成功提交指示。
- 必须经过批核 / 拒绝流 程,以完成设立指示。有 关流程之详情,请参阅 「<u>批核流程</u>」指南。

| 拒绝电子直接付款授权                              |
|-----------------------------------------|
| ● 输入<br>認約 招助电子直接付款接权 申请已发送进行说核。        |
| 交易参考编号<br>1405A77FD129                  |
| <b>状态</b><br>再批成                        |
| 公司名称                                    |
| <b>提取账户</b><br>015- (企业综合運动 - 储蓄)结单则近户) |
| <b>授权编号</b><br>672/SIM20240514105819431 |
| 付款限额<br>港市1.050.00                      |
| 付款次数<br>每年                              |
| <b>开始日期</b><br>2024年 5月 14日             |
| 到期日期<br>直至另行通知                          |
| 账户号码<br>672:                            |
| 账户名称<br>EDDA CAP                        |
| <b>备注</b><br>672/SIM20240514105819431   |
| 2世—1                                    |
| ————————————————————————————————————    |
|                                         |

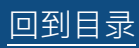

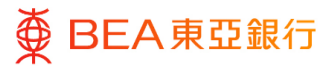

# 5. 暂停电子直接付款授权

用户可暂停其已生效的电子直接付款授权指示。

如何找到该功能

主页 > 转账 > 电子直接付款授权 > 电子直接付款授权摘要 > 点击「暂停」

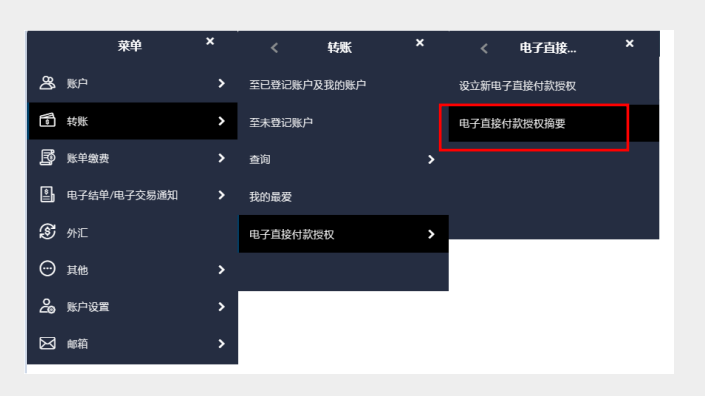

| 搜索取消                                                            | 重置                  |                          |            |      |     |         |
|-----------------------------------------------------------------|---------------------|--------------------------|------------|------|-----|---------|
| 商户/机构/备注/授权编号                                                   | 付款限额 /次数            | 开始日期                     | 到期日期       | 提取账户 | 状况  | 执行工作    |
| NII/ NII/<br>015/MNDT00025982                                   | 1600.00 港币 /每月      | 2024年 5月 <b>1</b> 4<br>日 | 直至另行通<br>知 |      | 已拒绝 | :       |
| NII/ NII/<br>015/MNDT00025983                                   | 5100.00 港币 /每年      | 2024年 5月 <b>1</b> 3<br>日 | 直至另行通<br>知 |      | 已拒绝 | ÷       |
| name2/ reg017/<br>015/MNDT00025951                              | 2300.00 港币 /每周      | 2024年 5月 04<br>日         | 直至另行通<br>知 |      | 已终止 | :       |
| name2/ reg033/<br>015/MNDT00025949                              | 2219.00 港币 /每两<br>周 | 2024年 5月 04<br>日         | 直至另行通<br>知 |      | 已暂停 | :       |
| name2/ regsc008/<br>015/MNDT00025948                            | 3000.00 港币 /每两<br>周 | 2024年 5月 04<br>日         | 直至另行通<br>知 |      | 已暂停 | :       |
| 672 Customer Name FPS<br>ID MRCH/ regtc011/<br>015/MNDT00025947 | 2225.00 港币 /每半<br>年 | 2024年 5月 04<br>日         | 直至另行通<br>知 |      | 生效  | :<br>编辑 |
| Merchant 672/ reg01/<br>015/MNDT00025946                        | 1038.00 港币 /每年      | 2024年 5月 04<br>日         | 直至另行通<br>知 |      | 生效  | 暫停      |
| TFCT/                                                           |                     |                          |            |      |     | 终止      |

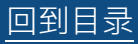

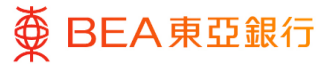

开始

#### 步骤 **01**

 于个别电子直接付款授权 指示的「执行工作」项下 点击「暂停」以继续。

| 商户/机构/备注/授权编号                                                          | 付款限额 /次数            | 开始日期             | 到期日期               | 提取账户      | 状况    | 执行工作 |
|------------------------------------------------------------------------|---------------------|------------------|--------------------|-----------|-------|------|
| NII/ NII/<br>015/MNDT00025982                                          | 1600.00 港币 /每月      | 2024年 5月 14<br>日 | 直至另行通<br>知         | 015<br>0  | 已拒绝   | :    |
| NII/ NII/<br>015/MNDT00025983                                          | 5100.00 港币 /每年      | 2024年 5月 13<br>日 | 直至另行通<br>知         | 015<br>0  | 已拒绝   | :    |
| name2/ reg017/<br>015/MNDT00025951                                     | 2300.00 港币 /每周      | 2024年 5月 04<br>日 | <u>直至</u> 另行通<br>知 | 015<br>0  | 已终止   | :    |
| name2/ reg033/<br>015/MNDT00025949                                     | 2219.00 港币 /每两<br>周 | 2024年 5月 04<br>日 | 直至另行通<br>知         | 015<br>0  | 已暂停   | :    |
| name2/ regsc008/<br>015/MNDT00025948                                   | 3000.00 港币 /每两<br>周 | 2024年 5月 04<br>日 | 直至另行通<br>知         | 015<br>0  | 已暫停   | :    |
| 672 Customer Name FPS<br>ID MRCH/ regtc011/<br>015/MNDT00025947        | 2225.00 港币 /每半<br>年 | 2024年 5月 04<br>日 | 直至另行通<br>知         | 015<br>0  | 生效    | :    |
| Merchant 672/ reg01/<br>015/MNDT00025946                               | 1038.00 港币 /每年      | 2024年 5月 04<br>日 | 直至另行通<br>知         | 015<br>0  | 生效    | 暂停   |
| TEST/                                                                  |                     |                  |                    |           |       | 终止   |
| FEST/<br>572/SIM2024032517391<br>7880/<br>572/SIM2024032517391<br>7880 | 港币 5501.00 /毎月      | 2024年 3月 25<br>日 | 直至另行通知             | 015<br>70 | 生效    | ÷    |
| FEST FPS/ test123/<br>015/MNDT00025150                                 | 港币 7500.00 /毎月      | 2024年 1月 04<br>日 | 2026年 1月 01<br>日   | 015<br>93 | 生效    | :    |
| name2/ 696988/<br>672/SIM2024060316240<br>7473                         | 港币 12311.00 /每<br>年 | 2024年 6月 03<br>日 | 直至另行通知             | 015<br>70 | 待您的确认 | :    |
| Prime Customer/ edda2/<br>015/MNDT00025602                             | 港币 452.00 /每月       | 2024年 3月 25<br>日 | 直至另行通知             | 015<br>70 | 待确认设置 | :    |
| TBNAME 2515/ edda1/                                                    | 港币 238.00 /毎周       | 2024年 3月 25<br>日 | 直至另行通知             | 015<br>70 | 待确认设置 | :    |

此直接付款授权非由电子直接付款授权服务建立。如欲更改、暂停、恢复或终止,请亲临任何东亚银行分行办理。

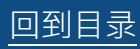

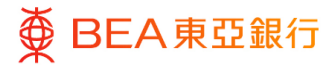

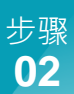

# 复核及确认

- 1. 同意条款及细则。
- 2. 点击「确认」以继续申 请。
- 点击「取消」返回主目 录。
- 点击「返回」转至电子直 接付款授权摘要页面。

| 暂停电子直接付款授权                                                |
|-----------------------------------------------------------|
| ● 复核<br>您已发起申请暂停电子直接付款接収。请于继续之前复核详细信息。                    |
| 公司名称                                                      |
| 提取账户<br>015- (企业综合理财 - 储蓄)组单(账户)                          |
| 授权编号<br>015/MNDT00025947                                  |
| 付款限额<br>港近2.225.00                                        |
| 付款次数<br>毎半年                                               |
| <b>开始日期</b><br>2024年 5月 04日                               |
| 到期日期<br>直至另行通知                                            |
| 快速支付系统识别码<br>166                                          |
| <b>督注</b><br>regic011                                     |
| ✓ 本人 (等) 确认本人 (等) 已阅读、明白及同意电子直接付款授权服务条款及惯则及对本人 (等) 具有约束力。 |
| <b>输认</b> 取消 返回                                           |

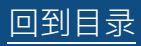

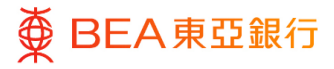

- 1. 已成功提交指示。
- 必须经过批核 / 拒绝流 程,以完成设立指示。有 关流程之详情,请参阅 「<u>批核流程</u>」指南。

| 暂停电子直接付款授权                       |
|----------------------------------|
| ◇ 输认<br>您的 暂停电子直接付款接切 申请已发送进行批核。 |
| <b>交易参考编号</b><br>140523D5587F    |
| <b>状态</b><br>得批核                 |
| 公司名称                             |
| 提取账户<br>015· (企业综合理财 - 储蓄(减单)账户) |
| 授权编号<br>015/MNDT00025947         |
| 付款假設<br>港币2.225.00               |
| 付款次数<br>每半年                      |
| 开始日期<br>2024年 5月 04日             |
| 到期日期<br>直至另行通知                   |
| 快速支付系统识别码<br>1669:               |
| 看注<br>regtc011                   |
| 5-₩7                             |
| <b>「」」)</b><br>返回主页              |
|                                  |

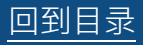

# 6. 恢复电子直接付款授权

用户可恢复已暂停的电子直接付款授权指示。

如何找到该功能

主页 > 转账 > 电子直接付款授权 > 电子直接付款授权摘要 > 点击「恢复」

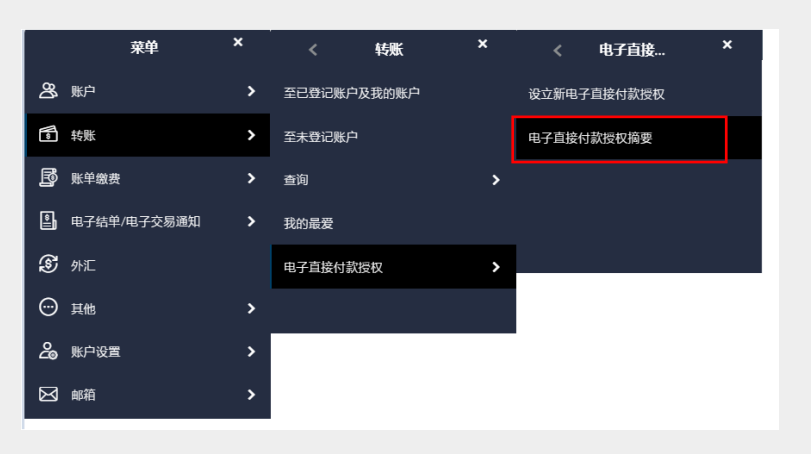

| 搜索取消                                 | 重置                  |                  |            |      |     |      |
|--------------------------------------|---------------------|------------------|------------|------|-----|------|
| 商户/机构/备注/授权编号                        | 付款限额 /次数            | 开始日期             | 到期日期       | 提取账户 | 状况  | 执行工作 |
| NII/ NII/<br>015/MNDT00025982        | 1600.00 港币 /每月      | 2024年 5月 14<br>日 | 直至另行通<br>知 |      | 已拒绝 | :    |
| NII/ NII/<br>015/MNDT00025983        | 5100.00 港币 /每年      | 2024年 5月 13<br>日 | 直至另行通<br>知 |      | 已拒绝 | :    |
| name2/ reg017/<br>015/MNDT00025951   | 2300.00 港币 /每周      | 2024年 5月 04<br>日 | 直至另行通<br>知 |      | 已終止 | :    |
| name2/ reg033/<br>015/MNDT00025949   | 2219.00 港币 /每两<br>周 | 2024年 5月 04<br>日 | 直至另行通<br>知 |      | 已暫停 | 恢复   |
| name2/ regsc008/<br>015/MNDT00025948 | 3000.00 港币 /每两<br>周 | 2024年 5月 04<br>日 | 直至另行通<br>知 | -    | 已暂停 | 终止   |

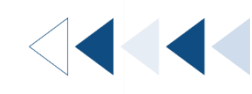

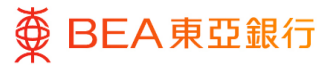

# 开始

 于个别电子直接付款授权 指示的「执行工作」项下 点击「恢复」以继续。

| 商户/机构/备注/授权编号                                                          | 付款限额 /次数            | 开始日期             | 到期日期             | 提取账户      | 状况    | 执行工作    |
|------------------------------------------------------------------------|---------------------|------------------|------------------|-----------|-------|---------|
| NII/ NII/<br>015/MNDT00025982                                          | 1600.00 港币 /每月      | 2024年 5月 14<br>日 | 直至另行通<br>知       | 015<br>0  | 已拒绝   | :       |
| NII/ NII/<br>015/MNDT00025983                                          | 5100.00 港币 /每年      | 2024年 5月 13<br>日 | 直至另行通<br>知       | 015<br>0  | 已拒绝   | :       |
| name2/ reg017/<br>015/MNDT00025951                                     | 2300.00 港币 / 毎周     | 2024年 5月 04<br>日 | 直至另行通<br>知       | 015<br>0  | 已终止   | :       |
| name2/ reg033/<br>015/MNDT00025949                                     | 2219.00 港币 /每两<br>周 | 2024年 5月 04<br>日 | 直至另行通<br>知       | 015<br>0  | 已暫停   | ·<br>恢复 |
| name2/ regsc008/<br>015/MNDT00025948                                   | 3000.00 港币 /每两<br>周 | 2024年 5月 04<br>日 | 直至另行通<br>知       | 015<br>0  | 已暫停   | 终止      |
| TEST/<br>672/SIM2024032517391<br>7880/<br>672/SIM2024032517391<br>7880 | 港币 5501.00 /毎月      | 2024年 3月 25<br>日 | 直至另行通知           | 015<br>70 | 生效    | :       |
| TEST FPS/ test123/<br>015/MNDT00025150                                 | 港币 7500.00 /每月      | 2024年 1月 04<br>日 | 2026年 1月 01<br>日 | 015<br>93 | 生效    | :       |
| name2/ 696988/<br>672/SIM2024060316240<br>7473                         | 港币 12311.00 /毎<br>年 | 2024年 6月 03<br>日 | 直至另行通知           | 015<br>70 | 待您的确认 | :       |
| Prime Customer/ edda2/<br>015/MNDT00025602                             | 港币 452.00 /毎月       | 2024年 3月 25<br>日 | 直至另行通知           | 015<br>70 | 待确认设置 | ÷       |
| *TBNAME 2515/ edda1/<br>015/MNDT00025598                               | 港币 238.00 /每周       | 2024年 3月 25<br>日 | 直至另行通知           | 015<br>70 | 待确认设置 | :       |
| 下#                                                                     |                     |                  |                  |           |       |         |

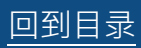

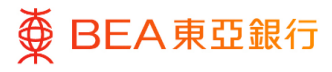

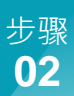

# 复核

- 1. 同意条款及细则。
- 点击「确认」以继续申 请。
- 点击「取消」以返回主目 录。
- 点击「返回」以转至电子 直接付款授权摘要页面。

| 恢复电子直接付款授权                                                |
|-----------------------------------------------------------|
| 夏枝<br>您已发起申请 恢复电子直接付款接权。语子继续之前复核详细信息。                     |
| 公司各称                                                      |
| 提取账户<br>015- (企业综合理时·储蓄调用)                                |
| 授权编号<br>015/MNDT00025949                                  |
| 付款照额<br>港市2,219.00                                        |
| 付款次数<br>每周周                                               |
| <b>开始日期</b><br>2024年 5月 04日                               |
| <b>到期日期</b><br>直至另行通知                                     |
| 电频地址<br>ICHANT@qq.com                                     |
| <b>衙注</b><br>reg033                                       |
| ✓ 本人 (等) 續以本人 (等) 已峭礁、明白及阿盦电子直接付款授权服务条款及细则及对本人 (等) 具有约束力。 |
| <b>施认</b> 取消 返回                                           |

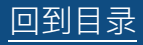

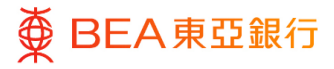

- 1. 已成功提交指示。
- 必须经过批核 / 拒绝流 程,以完成设立指示。有 关流程之详情,请参阅 「<u>批核流程</u>」指南。

| 恢复电子直接付款授权                       |  |
|----------------------------------|--|
| 登                                |  |
| 交易会考编号<br>1405C99797DB           |  |
| 状态 特徴疾                           |  |
| 公司名称<br>JACK & SALLY             |  |
| 提取账户<br>015- 企业综合理时 · 储蓄结单(账户)   |  |
| 授 <b>权编号</b><br>015/MNDT00025949 |  |
| 付款開額<br>港市2219.00                |  |
| 付款次数<br>每個面                      |  |
| <b>开始日期</b><br>2024年 5月 04日      |  |
| 到期日期<br>直至另行通知                   |  |
| 电邮地址<br>                         |  |
| <b>备注</b><br>reg033              |  |
| 下 <del>。</del> 步?                |  |
|                                  |  |
| 返回主页                             |  |

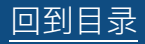

 $\langle \mathbf{<} \mathbf{<}$ 

# 7. 终止电子直接付款授权

用户可终止已生效及已暂停的电子直接付款授权指示。

如何找到该功能

主页 > 转账 > 电子直接付款授权 > 电子直接付款授权摘要 > 点击「终止」

| 菜里                                                                                                    | ×                                                                                                    | <                                                                                                    | 转账                                                                                                    | ×    | <                                                                                                    | 电子直接                                                                                                |   | × |
|----------------------------------------------------------------------------------------------------|----------------------------------------------------------------------------------------------------|----------------------------------------------------------------------------------------------------|----------------------------------------------------------------------------------------------------|------|----------------------------------------------------------------------------------------------------|----------------------------------------------------------------------------------------------------|---|---|
| <b>谷</b> 账户                                                                                                    | >                                                                                                    | 至已登记账                                                                                                    | 《户及我的账户                                                                                                    |      | 设立新电子                                                                                                    | 直接付款授权                                                                                              | ζ |   |
| <b>香</b> 转账                                                                                                    | >                                                                                                    | 至未登记则                                                                                                    | 沪                                                                                                    |      | 电子直接付                                                                                                    | 款授权摘要                                                                                               |   |   |
| <b>」</b> 账单缴费                                                                                                    | >                                                                                                    | 查询                                                                                                    |                                                                                                    | >    |                                                                                                    |                                                                                                    |   |   |
| Land Land Land Land Land Land Land Land                                                                                                    | 易通知 >                                                                                                    | 我的最爱                                                                                                    |                                                                                                    |      |                                                                                                    |                                                                                                    |   |   |
| ⑧ 外汇                                                                                                    |                                                                                                    | 电子直接付                                                                                                    | İ款授权                                                                                                    | >    |                                                                                                    |                                                                                                    |   |   |
| ⊕ 其他                                                                                                    | >                                                                                                    |                                                                                                    |                                                                                                    |      |                                                                                                    |                                                                                                    |   |   |
| <b>会</b> 账户设置                                                                                                    | >                                                                                                    |                                                                                                    |                                                                                                    |      |                                                                                                    |                                                                                                    |   |   |
| ─~  ◎ ●箱                                                                                                    | >                                                                                                    |                                                                                                    |                                                                                                    |      |                                                                                                    |                                                                                                    |   |   |
|                                                                                                    |                                                                                                    |                                                                                                    |                                                                                                    |      |                                                                                                    |                                                                                                    |   |   |
| 捜索取消                                                                                                    | 重置                                                                                                    |                                                                                                    |                                                                                                    |      |                                                                                                    |                                                                                                    |   |   |
|                                                                                                    |                                                                                                    |                                                                                                    |                                                                                                    |      |                                                                                                    |                                                                                                    |   |   |
| 商户/机构/备注/授权编号                                                                                                    | 付款限额 /次数                                                                                                    | 开始日期                                                                                                    | 到期日期                                                                                                    | 提取账户 | 状况                                                                                                    | 执行工作                                                                                                |   |   |
| 商户/机构/备注/损权编号<br>EDDA CAP/<br>672/5IM2024051410581<br>9431/<br>672/5IM2024051410581<br>9431                                                                                                    | <b>付款限额 /次数</b><br>1050.00 港币 /每年                                                                                                    | <b>开始日期</b><br>2024年 5月 14<br>日                                                                                                    | <b>到期日期</b><br>直至另行通知                                                                                                    | 提取账户 | 状況                                                                                                    | 执行工作                                                                                                |   |   |
| 商户/机构/备注/授权编号<br>EDDA CAP/<br>672/SIM2024051410581<br>9431/<br>672/SIM2024051410581<br>9431<br>NII/ NII/<br>015/MNDT00025982                                                                                                    | 付款限额 /次数<br>1050.00 港币 /每年<br>1600.00 港币 /每月                                                                                                    | 开始日期       2024年5月14       2024年5月14       日                                                                                                    | <b>到期日期</b><br>直至另行通知<br>直至另行通知                                                                                                    | 提取账户 | <ul> <li>状況</li> <li>己拒绝</li> <li>己拒绝</li> </ul>                                                                                                    | 执行工作<br>:<br>:                                                                                      |   |   |
| 離户/机場/备注/授权编号<br>EDDA CAP/<br>672/SIM2024051410581<br>9431/<br>015/MNDT00025982<br>NII/ NII/<br>015/MNDT00025983                                                                                                    | (付款限额 / 次数<br>1050.00 港市 / 毎年<br>1600.00 港市 / 毎月<br>5100.00 港币 / 毎年                                                                                                    | <b>开始日期</b> 2024年 5月 14           2024年 5月 14           2024年 5月 14           2024年 5月 14           2024年 5月 14                                                                                                    | 到期日期       直至另行通知       直至另行通知       直至另行通知                                                                                                    | 提取账户 | <ul> <li>状況</li> <li>己拒绝</li> <li>己拒绝</li> <li>己拒绝</li> </ul>                                                                                                    | 执行工作<br>:<br>:<br>:                                                                                 |   |   |
| 商户/机构/备注/授权编号<br>EDDA CAP/<br>672/5M/2024051410581<br>9431<br>NII/ NII/<br>015/MNDT00025982<br>NII/ NII/<br>015/MNDT00025983<br>name2/ reg017/<br>015/MNDT00025951                                                                                                    | 付款限額 /次数<br>1050.00 港市 /毎年<br>1600.00 港市 /毎月<br>5100.00 港市 /毎用<br>2300.00 港市 /毎周                                                                                                    | <b>开始日期</b> 2024年5月14           2024年5月14           2024年5月14           2024年5月14           2024年5月14           2024年5月14           2024年5月14           2024年5月14                                                                                                    | 到期日期       直至另行通知       直至另行通知       直至另行通知       直至另行通知       直至另行通知                                                                               | 提取账户 | <ul> <li>状況</li> <li>己拒绝</li> <li>己拒绝</li> <li>己拒绝</li> <li>己拒绝</li> <li>己拒绝</li> </ul>                                                                                                    | 执行工作<br>::<br>::<br>::                                                                              |   |   |
| <ul> <li>融户/机构/备注/提权编号</li> <li>EDDA CAP/<br/>672/51M2024051410581<br/>9431/<br/>672/51M2024051410581<br/>9431</li> <li>NII/ NII/<br/>015/MNDT00025982</li> <li>NII/ NII/<br/>015/MNDT00025983</li> <li>name2/ reg013/<br/>015/MNDT00025949</li> </ul>                                                                                                    | 付款限額 / 次数<br>1050.00 港市 / 毎年<br>1600.00 港市 / 毎月<br>5100.00 港市 / 毎月<br>2300.00 港市 / 毎周<br>歳                                                                                                    | <b>开始日期</b> 2024年 5月 14           2024年 5月 14           2024年 5月 14           2024年 5月 14           2024年 5月 14           2024年 5月 14           2024年 5月 14           2024年 5月 14           2024年 5月 14                                                                                                    | 到期日期       直至另行通知       直至另行通知       直至另行通知       直至另行通和       直至另行通和       直至另行通和                                                                  | 提取账户 | <ul> <li>状況</li> <li>已拒绝</li> <li>已拒绝</li> <li>已拒绝</li> <li>已拒绝</li> <li>已经止</li> <li>三路止、</li> </ul>                                                                                                    | 执行工作<br>::<br>:<br>:<br>:<br>:                                                                      |   |   |
| <ul> <li>融合/机构/备注/提权编号</li> <li>EDDA CAP/<br/>672/51M2024051410581<br/>9431/<br/>672/51M2024051410581<br/>9431</li> <li>NII/ NII/<br/>015/MNDT00025982</li> <li>NII/ NII/<br/>015/MNDT00025983</li> <li>name2/ reg013/<br/>015/MNDT00025949</li> <li>name2/ reg033/<br/>015/MNDT00025948</li> </ul>                                                                           | 付款限額 / 次数<br>1050.00 港市 / 毎年<br>1600.00 港市 / 毎月<br>5100.00 港市 / 毎月<br>2300.00 港市 / 毎雨<br>周<br>3000.00 港市 / 毎两<br>周                                                                                                    | <b>HHEIDIN</b> 2024年5月14           2024年5月14           2024年5月14           2024年5月14           2024年5月14           2024年5月14           2024年5月14           2024年5月14           2024年5月14           2024年5月14           2024年5月14           2024年5月14           2024年5月14           2024年5月14                 | 到期日期       直至另行通知       直至另行通知       直至另行通知       直至另行通知       直至另行通知       直至另行通知       直至另行通知       直至另行通知                                        | 提取账户 | <ul> <li>状況</li> <li>已拒绝</li> <li>已拒绝</li> <li>已拒绝</li> <li>已拒绝</li> <li>已拒绝</li> <li>已經</li> <li>已經</li> <li>已經</li> <li>已經</li> <li>已經</li> <li>已經</li> <li>已經</li> <li>已經</li> <li>日報等</li> </ul>                                                                                                    | 执行工作                                                                                                |   |   |
| <ul> <li>商户/机构/备注/提权编号</li> <li>EDDA CAP/<br/>672/51M2024051410581<br/>9431/<br/>672/51M2024051410581<br/>9431</li> <li>NII/ NII/<br/>015/MNDT00025982</li> <li>NII/ NII/<br/>015/MNDT00025983</li> <li>name2/ reg017/<br/>015/MNDT00025949</li> <li>name2/ reg033/<br/>015/MNDT00025949</li> <li>672 Customer Name FPS<br/>ID MRCH/ regt011/<br/>015/MNDT00025947</li> </ul> | 付款限額 /次数         1050.00 港市 /每年         1600.00 港市 /每月         5100.00 港市 /每月         2300.00 港市 /每周         2219.00 港市 /每周         3000.00 港市 /每周         3000.00 港市 /每周         2215.00 港市 /每月         2225.00 港市 /每半 | <b>HHEIDIN</b> 2024# 5月 14           2024# 5月 14           2024# 5月 14           2024# 5月 14           2024# 5月 14           2024# 5月 04           2024# 5月 04           2024# 5月 04           2024# 5月 04           2024# 5月 04                                                                             | 到期日期       直至另行通知       直至另行通知       直至另行通知       直至另行通知       直至另行通知       直至另行通知       直至另行通知       直至另行通知       直至另行通知                           | 提取账户 | <ul> <li>状況</li> <li>已拒绝</li> <li>已拒绝</li> <li>已拒绝</li> <li>已拒绝</li> <li>已拒绝</li> <li>已拒绝</li> <li>已指绝</li> <li>已修止</li> <li>二、数</li> <li>一、数</li> <li>二、数</li> <li>二、数</li></ul> | 执行工作<br>:<br>:<br>:<br>:<br>:<br>:<br>:<br>:<br>:<br>:<br>:<br>:<br>:<br>:<br>:<br>:<br>:<br>:<br>: |   |   |
| 職户/机构/备注/現税编号 EDDA CAP/<br>672/5IM2024051410581<br>9431<br>NII/ NII/<br>015/MNDT00025982<br>NII/ NII/<br>015/MNDT00025983<br>name2/ reg017/<br>015/MNDT00025951<br>name2/ reg033/<br>015/MNDT00025949<br>015/MNDT00025948<br>672 Customer Name FPS<br>ID MRCH/ regt011/<br>015/MNDT00025948                                                                                   | 付款限額 /次数         1050.00 港市 /每年         1600.00 港市 /每月         5100.00 港市 /每月         2300.00 港市 /每雨         2219.00 港市 /每雨         3000.00 港市 /每雨         二2225.00 港市 /每千         年         1038.00 港市 /每年             | <b>HHE</b> 2024年5月14           2024年5月14           2024年5月14           2024年5月14           2024年5月14           2024年5月14           2024年5月14           2024年5月14           2024年5月14           2024年5月14           2024年5月14           2024年5月04           2024年5月04           2024年5月04           2024年5月04 | 到期日期       直至另行通知       直至另行通知       直至另行通知       直至另行通知       直至另行通知       直至另行通知       直至另行通知       直至另行通知       直至另行通知       直至另行通知       直至另行通知 | 提取账户 | <ul> <li>状況</li> <li>已拒绝</li> <li>已拒绝</li> <li>已拒绝</li> <li>已拒绝</li> <li>已指绝</li> <li>已指绝</li> <li>已修止</li> <li>已修止</li> <li>已寄一、夏</li> <li>日暫停</li> <li>日勤</li> <li>王效</li> <li>王效</li> <li>王效</li> </ul>                                                                                                    | 执行工作<br>:<br>:<br>:<br>:<br>:<br>:<br>:<br>:<br>:<br>:<br>:<br>:<br>:                               |   |   |

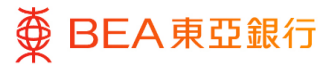

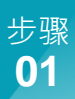

# 开始

 于个别电子直接付款授权 指示的「执行工作」项下 点击「终止」以继续。

| 商户/机构/备注/授权编号                                                          | 付款限额 /次数                    | 开始日期             | 到期日期             | 提取账户      | 状况    | 执行工作      |
|------------------------------------------------------------------------|-----------------------------|------------------|------------------|-----------|-------|-----------|
| NII/ NII/<br>015/MNDT00025982                                          | 1600.00 港币 /每月              | 2024年 5月 14<br>日 | 直至另行通<br>知       | 015<br>0  | 已拒绝   | :         |
| NII/ NII/<br>015/MNDT00025983                                          | 5100.00 港市 /每年              | 2024年 5月 13<br>日 | 直至另行通<br>知       | 015<br>0  | 已拒绝   | :         |
| name2/ reg017/<br>015/MNDT00025951                                     | 2300.00 港币 /每周              | 2024年 5月 04<br>日 | 直至另行通<br>知       | 015<br>0  | 已终止   | :         |
| name2/ reg033/<br>015/MNDT00025949                                     | 2219.00 港币 /每两<br>周         | 2024年 5月 04<br>日 | 直至另行通<br>知       | 015<br>0  | 已暫停   | :         |
| name2/ regsc008/<br>015/MNDT00025948                                   | 3000.00 港币 /每两<br>周         | 2024年 5月 04<br>日 | 直至另行通<br>知       | 015<br>0  | 已暫停   | :         |
| 672 Customer Name FPS<br>ID MRCH/ regtc011/<br>015/MNDT00025947        | 2225.00 港币 /每半<br>年         | 2024年 5月 04<br>日 | 直至另行通<br>知       | 015<br>0  | 生效    | :<br>(##2 |
| Merchant 672/ reg01/<br>015/MNDT00025946                               | 1038.00 港币 /每年              | 2024年 5月 04<br>日 | 直至另行通<br>知       | 015<br>0  | 生效    | 暫停        |
| TEST/                                                                  |                             |                  |                  |           |       | 终止        |
| TEST/<br>672/SIM2024032517391<br>7880/<br>672/SIM2024032517391<br>7880 | 港币 5501.00 /毎月              | 2024年 3月 25<br>日 | 直至另行通知           | 015<br>70 | 生效    | :         |
| TEST FPS/ test123/<br>015/MNDT00025150                                 | 港币 7500.00 /毎月              | 2024年 1月 04<br>日 | 2026年 1月 01<br>日 | 015<br>93 | 生效    | :         |
| name2/ 696988/<br>572/SIM2024060316240<br>7473                         | 港币 <b>1</b> 2311.00 /每<br>年 | 2024年 6月 03<br>日 | 直至另行通知           | 015<br>70 | 待您的确认 | :         |
| Prime Customer/ edda2/<br>015/MNDT00025602                             | 港币 452.00 /毎月               | 2024年 3月 25<br>日 | 直至另行通知           | 015<br>70 | 待确认设置 | :         |
| *TBNAME 2515/ edda1/<br>015/MNDT00025598                               | 港币 238.00 /毎周               | 2024年 3月 25<br>日 | 直至另行通知           | 015<br>70 | 待确认设置 | :         |

比直接付款援权非由电子直接付款授权服务建立。如欲更改、暂停、恢复或终止,请亲临任何东亚银行分行办理。

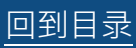

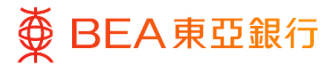

# 复核

- 1. 同意条款及细则。
- 点击「确认」以继续申 请。
- 点击「取消」返回主目 录。
- 点击「返回」转至电子直 接付款授权摘要页面。

| 终止电子直接付款授权                                                |
|-----------------------------------------------------------|
| 授核     您已发起申请终止电子直接付款接权。请于继续之前复核详细信息。                     |
| 公司名称                                                      |
| 提取账户<br>015(企业综合理时·储蓄纯单账户)                                |
| 授 <b>权编号</b><br>015/MNDT00025947                          |
| 付款限额<br>港形2.225.00                                        |
| 付款次数<br>每半年                                               |
| <b>开始日期</b><br>2024年 5月 04日                               |
| 到期日期<br>直至另行通知                                            |
| 快速支付系统识别码<br>1665                                         |
| <b>督注</b><br>regtc011                                     |
| ☑ 本人 (等) 确认本人 (等) 已阅读、明白及同意电子直接付款提权服务条款及细则及对本人 (等) 具有约束力。 |
|                                                           |

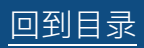

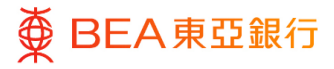

- 1. 已成功提交指示。
- 必须经过批核 / 拒绝流 程,以完成设立指示。有 关流程之详情,请参阅 「<u>批核流程</u>」指南。

| 终止电子直接付款授权                        |
|-----------------------------------|
| ○ 确认<br>您的终止电子直接付款接仅申请已发送进行批核。    |
| <b>交易参考编号</b><br>140545562446     |
| 状态 一行対策                           |
| 公司各称                              |
| 提取账户<br>015- (企业综合理时 · 储蓄)成单)账户)  |
| 授 <b>权编号</b><br>015//MNDT00025947 |
| 付款限额<br>港市2,225.00                |
| 付款次数<br>每半年                       |
| <b>开始日期</b><br>2024年 5月 04日       |
| 到期日期<br>直至另行通知                    |
| 快速支付系统识别码<br>16695                |
| <b>备注</b><br>regit011             |
| ·                                 |
| <b>送回</b> 主页                      |

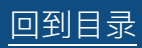

# 8. 编辑电子直接付款授权

用户可编辑其现有的电子直接付款授权指示。

如何找到该功能

主页 > 转账 > 电子直接付款授权 > 电子直接付款授权摘要 > 点击「编辑」

|           | 菜单                                | ×    | <     | 转账          | ×    | <      | 电子直接  | ×  |  |
|-----------|-----------------------------------|------|-------|-------------|------|--------|-------|----|--|
| පී        | 人 账户                              | >    | 至已登记则 | 长户及我的账户     |      | 设立新电子直 | 接付款授权 |    |  |
| 100       | 转账                                | >    | 至未登记则 | K户          |      | 电子直接付款 | 、授权摘要 |    |  |
| E         |                                   | >    | 查询    |             | >    |        |       |    |  |
| \$        | <b>」</b> 电子结单/电子交易通知              | >    | 我的最爱  |             |      |        |       |    |  |
| S         | 外汇                                |      | 电子直接依 | 付款授权        | >    |        |       |    |  |
| 0         | )其他                               | >    |       |             |      |        |       |    |  |
| 2         | <b>,</b> 账户设置                     | >    |       |             |      |        |       |    |  |
| $\succeq$ | ●●●                               | >    |       |             |      |        |       |    |  |
|           | 捜索 取消                             | 重置   |       |             |      |        |       |    |  |
|           | 商户/机构/备注/授权编号                     | 付款限額 | 頁/次数  | 开始日期        | 到期日期 | 提取     | 账户    | 状况 |  |
|           | EDDA CAP/<br>672/SIM2024051410581 |      |       | 2024年 5日 14 |      |        |       |    |  |

| 商户/机构/备注/授权编号                                                              | 付款限額 /次数            | 开始日期             | 到期日期   | 提取账户 | 状况                | 执行工作    |
|----------------------------------------------------------------------------|---------------------|------------------|--------|------|-------------------|---------|
| EDDA CAP/<br>672/SIM2024051410581<br>9431/<br>672/SIM2024051410581<br>9431 | 1050.00 港币 /每年      | 2024年 5月 14<br>日 | 直至另行通知 |      | 已拒绝               | :       |
| NII/ NII/<br>015/MNDT00025982                                              | 1600.00 港币 /每月      | 2024年 5月 14<br>日 | 直至另行通知 |      | 已拒绝               | :       |
| NII/ NII/<br>015/MNDT00025983                                              | 5100.00 港币 /每年      | 2024年 5月 13<br>日 | 直至另行通知 |      | 已拒绝               | :       |
| name2/ reg017/<br>015/MNDT00025951                                         | 2300.00 港币 /每周      | 2024年 5月 04<br>日 | 直至另行通知 |      | 已终止               | :       |
| name2/ reg033/<br>015/MNDT00025949                                         | 2219.00 港币 /每两<br>周 | 2024年 5月 04<br>日 | 直至另行通知 |      | 生效<br>您已恢复<br>待确认 | :       |
| name2/ regsc008/<br>015/MNDT00025948                                       | 3000.00 港币 /每两<br>周 | 2024年 5月 04<br>日 | 直至另行通知 |      | 已暂停               | :       |
| 672 Customer Name FPS<br>ID MRCH/ regtc011/<br>015/MNDT00025947            | 2225.00 港币 /每半<br>年 | 2024年 5月 04<br>日 | 直至另行通知 |      | 生效                | :<br>编辑 |
| Merchant 672/ reg01/<br>015/MNDT00025946                                   | 1038.00 港币 /每年      | 2024年 5月 04<br>日 | 直至另行通知 |      | 生效                | 暂停      |
| TEST/                                                                      |                     |                  |        |      |                   | 终止      |

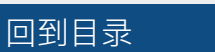

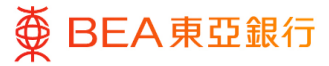

# 开始

 于个别电子直接付款授权 指示的「执行工作」项下 点击「编辑」以继续申 请。

| 商户/机构/备注/授权编号                                                          | 付款限额 /次数            | 开始日期             | 到期日期             | 提取账户      | 状况                | 执行工作    |
|------------------------------------------------------------------------|---------------------|------------------|------------------|-----------|-------------------|---------|
| NII/ NII/<br>015/MNDT00025982                                          | 1600.00 港币 /每月      | 2024年 5月 14<br>日 | 直至另行通<br>知       | 015<br>0  | 已拒绝               | ÷       |
| NII/ NII/<br>015/MNDT00025983                                          | 5100.00 港币 /每年      | 2024年 5月 13<br>日 | 直至另行通<br>知       | 015<br>0  | 已拒绝               | :       |
| name2/ reg017/<br>015/MNDT00025951                                     | 2300.00 港币 /每周      | 2024年 5月 04<br>日 | 直至另行通<br>知       | 015<br>0  | 已终止               | :       |
| name2/ reg033/<br>015/MNDT00025949                                     | 2219.00 港币 /每两<br>周 | 2024年 5月 04<br>日 | 直至另行通<br>知       | 015<br>0  | 生效<br>您已恢复<br>待确认 | :       |
| name2/ regsc008/<br>015/MNDT00025948                                   | 3000.00 港币 /每两<br>周 | 2024年 5月 04<br>日 | 直至另行通<br>知       | 015<br>0  | 已暫停               | :       |
| 672 Customer Name FPS<br>ID MRCH/ regtc011/<br>015/MNDT00025947        | 2225.00 港币 /每半<br>年 | 2024年 5月 04<br>日 | 直至另行通<br>知       | 015<br>0  | 生效                | :<br>编辑 |
| Merchant 672/ reg01/<br>015/MNDT00025946                               | 1038.00 港币 /每年      | 2024年 5月 04<br>日 | 直至另行通<br>知       | 015<br>0  | 生效                | 暫停      |
| TEST/<br>672/SIM2024041210302<br>6913/<br>672/SIM2024041210302<br>6913 | 5600.00 港币 /每月      | 2024年 4月 12<br>日 | 直至另行通<br>知       | 015<br>0  | 已拒绝               | 终止<br>: |
| ST/<br>72/SIM2024032517391<br>380/<br>72/SIM2024032517391<br>380       | 港币 5501.00 /毎月      | 2024年 3月 25<br>日 | 直至另行通知           | 015<br>70 | 生效                | ÷       |
| EST FPS/ test123/<br>15/MNDT00025150                                   | 港币 7500.00 /每月      | 2024年 1月 04<br>日 | 2026年 1月 01<br>日 | 015<br>93 | 生效                | ÷       |
| ame2/ 696988/<br>72/SIM2024060316240<br>473                            | 港币 12311.00 /毎<br>年 | 2024年 6月 03<br>日 | 直至另行通知           | 015<br>70 | 待您的确认             | :       |
| ime Customer/ edda2/<br>15/MNDT00025602                                | 港币 452.00 /每月       | 2024年 3月 25<br>日 | 直至另行通知           | 015<br>70 | 待确认设置             | :       |
| BNAME 2515/ edda1/<br>15/MNDT00025598                                  | 港币 238.00 /每周       | 2024年 3月 25<br>日 | 直至另行通知           | 015<br>70 | 待确认设置             | :       |
| 下载                                                                     |                     |                  |                  |           |                   |         |

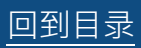

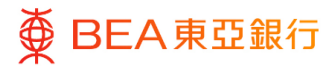

### 步骤 02 更改指示设定

- 1. 用户可编辑以下栏位
  - 提取账户 (仅适用于 AIO 账户)
  - 付款限额
  - 付款次数
  - 到期日期
- 2. 同意条款及细则。
- 点击「提交」以继续申 请。
- 点击「取消」返回主目
   录。

| 编辑电子直接付款授权                   |                                                                      |  |
|------------------------------|----------------------------------------------------------------------|--|
| 公司名称                         |                                                                      |  |
|                              |                                                                      |  |
| 提取账户                         | 货币                                                                   |  |
| 015-、 (企业综合理 /<br>财·储蓄结单)账户) | 池市 ~                                                                 |  |
| 付款限额                         |                                                                      |  |
| 港市 🗸 2,225                   |                                                                      |  |
| 付款次数                         |                                                                      |  |
| 每半年 ~                        |                                                                      |  |
| 开始日期                         |                                                                      |  |
| 2024年 5月 04日                 |                                                                      |  |
| 到期日期                         |                                                                      |  |
|                              |                                                                      |  |
|                              |                                                                      |  |
| ● 直至另行道知                     |                                                                      |  |
| 商户/机构                        |                                                                      |  |
| ○ 选择商户/机构                    |                                                                      |  |
|                              |                                                                      |  |
| <ul> <li>选择原户代档</li> </ul>   |                                                                      |  |
| 快速支付系统识别码                    | 進:                                                                   |  |
| 快速支付系统识别码                    | 请确保商户/地积已在其很行注册为电子直接付款提权服务商户/<br>组织,并已撤诺快速支付系统识别内、移动电话号码和/索电邮站<br>址。 |  |
| 1669                         |                                                                      |  |
|                              |                                                                      |  |
| ○ 输入账户号码                     |                                                                      |  |
| 备注                           |                                                                      |  |
| regtc011                     |                                                                      |  |
| □ ましがい (RALましが) 豆腐(A. (B     | 白羽屋高山之市使村桥镇切根水水桥羽碑间羽动士人(注)目为他市外                                      |  |
| - PV (4) 1814 PV (4) DMIK 18 |                                                                      |  |
| 请确保高户/组织已在其很行注册为电子直接付款<br>4. | 现权服务商户小规则,并已邀诏快速支付系统识到后,都动也还可尚和2项电单地                                 |  |
|                              |                                                                      |  |
|                              |                                                                      |  |
| 提交<br>取消                     |                                                                      |  |
|                              |                                                                      |  |

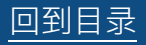

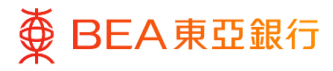

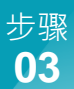

# 复核

- 1. 复核详细内容。
- 点击「确认」以以继续申 请。
- 点击「取消」返回主目 录。
- 点击「返回」编辑指示内 容。

| 编辑电子直接付款授权                              |  |
|-----------------------------------------|--|
| 复核<br>您已发起申请编辑电子直接付款接权。请于继续之前复核详细信息。    |  |
| 公司名称                                    |  |
| <b>提取账户</b><br>015- (企业综合理时 - 储蓄(结单)账户) |  |
| <b>付款限級</b><br>港形2.225.00               |  |
| 付款次数<br>每半年                             |  |
| <b>开始日期</b><br>2024年 5月 04日             |  |
| 到期日期<br>直至另行通知                          |  |
| <b>快速支付系统识别码</b><br>1665                |  |
| 备注<br>regtc011                          |  |
| <b>能务要</b><br>港市10.00                   |  |
| This is a                               |  |

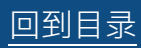

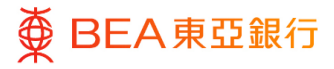

- 1. 已成功提交指示。
- 必须经过批核 / 拒绝流 程,以完成设立指示。有 关流程之详情,请参阅 「<u>批核流程</u>」指南。

| 编辑电子直接付款授权                    |            |  |  |
|-------------------------------|------------|--|--|
| ● 确认<br>您的编辑电子直接付款授权 目        | 申请已发送进行批核。 |  |  |
| <b>交易参考编号</b><br>1405A95A8E39 |            |  |  |
| <b>状态</b><br>待批核              |            |  |  |
| 公司名称                          |            |  |  |
| <b>提取账户</b><br>015- (企业综合理财・  | 储蓄(结单)账户)  |  |  |
| <b>付款限额</b><br>港币2,225.00     |            |  |  |
| <b>付款次数</b><br>每半年            |            |  |  |
| <b>开始日期</b><br>2024年 5月 04日   |            |  |  |
| <b>到期日期</b><br>直至另行通知         |            |  |  |
| 快速支付系统识别码<br>1669             |            |  |  |
| 备注<br>regtc011                |            |  |  |
| <b>服务费</b><br>港币10.00         |            |  |  |
| 下一步?                          |            |  |  |
| <u>и</u><br>Жоја ф            |            |  |  |
|                               |            |  |  |

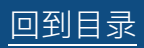